# **SCANNER**

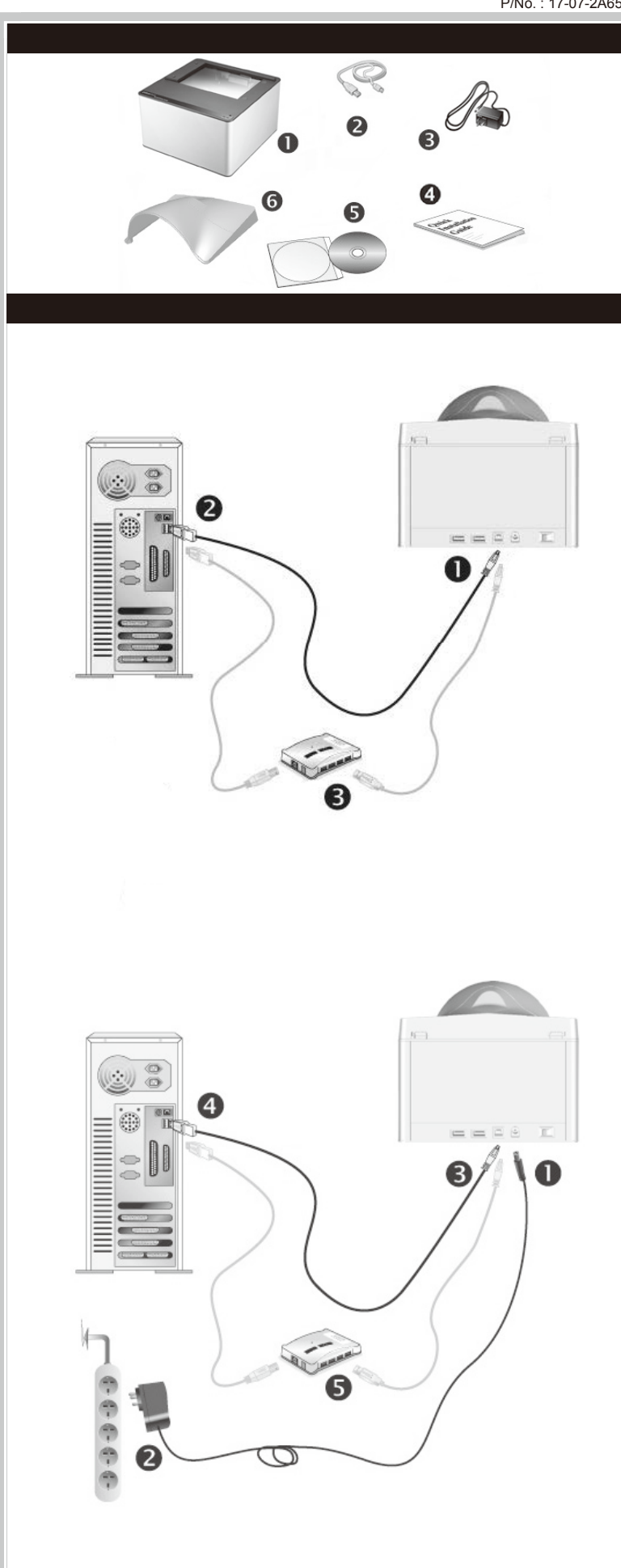

# Quick Guide (English)

### **Box Contents**

### 1. Scanner \*

- 2. USB Cable
- 3. AC Adapter(Only for X150 / X200)
- 4. Quick Guide 5. Setup/Application CD-ROM
- 6. Cover (Except X-Cube)
- The scanner illustration(s) may appear different than from the actual scanner itself

### Installation and Setup

### Step 1. Connecting the Scanner to Your Computer

- X50 / X100 / X-Mini / X-Cube Plug the square end of the included USB cable to the USB port at the rear of the scanner.
- 2. Plug the rectangular end of the USB cable to an available USB port on your computer.
- 3. If you plan to connect your scanner to a USB hub, make sure that the hub is connected to the USB port in your computer. Next, connect the scanner to the USB hub.

### X150 / X200

- Plug the AC adapter into the scanner's power receptor.
- Plug the other end of the power cable into a standard AC power outlet. Plug the square end of the included USB cable to the USB port at the rear of the scanner.
- 4. Plug the rectangular end of the USB cable to an available USB port on your computer.
- 5. If you plan to connect your scanner to a USB hub, make sure that the hub is connected to the USB port in your computer. Next, connect the scanner to the USB hub.
- 6. Switch the scanner power on.

### Step 2. Installing the Software

1. If the USB components on your computer are functioning correctly, they will automatically detect the scanner causing the Add New Hardware Wizard or Found New Hardware Wizard to be launched.

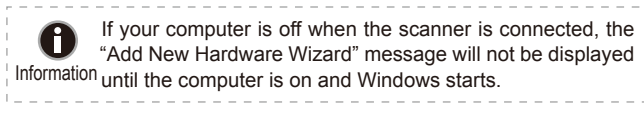

### 2. For Windows 7:

- When the Setup/Application CD is for several scanner models a. Insert the Setup/Application CD-ROM, included with your scanner, into
- vour CD-ROM drive. Click Run install.exe in the AutoPlay window. b. Click on the Yes button if the User Account Control dialog pops up.
- Follow the instructions in the pop-up installation message. c. In the Device Manager window, right-click on this scanner under Other devices and select Update Driver Software from the pop-up menu. Click Browse my computer for driver software in the window that
- appears and click the **Browse** button d. In the **Browse For Folder** window, select the folder or the CD-ROM drive that contains this scanner's driver and click the OK button to return to the previous screen. Click the Next button and click Install this driver software anyway if the Windows Security window appears. Afterwards, please skip to procedure 4.

When the Setup/Application CD is for one scanner model

- a. Insert the Setup/Application CD-ROM, included with your scanner, into your CD-ROM drive. Click Run install.exe in the AutoPlay window. b. Click on the Yes button if the User Account Control dialog pops up. Afterwards, please skip to procedure 4.
- 3. For Windows 8 & Windows 10:
- a. Insert the Setup/Application CD-ROM, included with your scanner, into your CD-ROM drive. Click on the pop-up notification, then click Run install.exe in the pop-up window. If you miss the pop-up notification, please eject and re-insert the Setup/Application CD-ROM. b. Click on the Yes button if the User Account Control dialog pops up.
- Afterwards, please skip to procedure 4. 4. Follow the on-screen instructions to install all software that your new
- scanner requires. If the pop-up wizard window appears click Next, and click Install this driver software anyway in the Windows Security window then click Finish in the wizard window.
- After the software is installed, close all open applications and click the Finish button to restart your computer

Save the Setup/Application CD in case you need to reinstall Attention the driver and software in the future.

## Wegweiser (Deutsch)

## Lieferumfang

### 1. Scanner

- 2. USB-Anschlusskabel
- 3. Netzteil(Exklusiv für X150 / X200) Wegweiser
- 5. Programm und Treiber CD-ROM
- 6. Abdeckung (Außer X-Cube)

\* Die Abbildungen des Scanners können vom tatsächlichen Aussehen abweichen.

### Scanner Installieren und Einrichten

Schritt 1. Den Scanner an Ihren Computer anschließen

- X50 / X100 / X-Mini / X-Cube Schließen Sie den rechteckig geformten Stecker des mitgelieferten USB-Kabels an den USB-Anschluss des PC.
- Verbinden Sie das rechteckige Ende des USB-Kabels mit einem freien USB-Anschluss an der Rückseite des Computers.
- Wenn Sie den Scanner an eine USB-Konsole anschließen möchten, achten Sie darauf, dass die Konsole mit dem Computer verbunden ist. Schließen Sie dann den Scanner an die USB-Konsole.

### X150 / X200

- Verbinden Sie das Netzteil mit dem Netzanschluss am Scanner.
- Schließen Sie das andere Ende des Stromkabels an eine Standard-Wechselstromsteckdose. Schließen Sie den rechteckig geformten Stecker des mitgelieferten
- USB-Kabels an den USB-Anschluss des PC. Verbinden Sie das rechteckige Ende des USB-Kabels mit einem freien
- USB-Anschluss an der Rückseite des Computers. Wenn Sie den Scanner an eine USB-Konsole anschließen möchten. achten Sie darauf, dass die Konsole mit dem Computer verbunden ist. Schließen Sie dann den Scanner an die USB-Konsole.
- Schalten Sie den Scanner ein.

### Schritt 2. Software installieren

Wenn die USB-Komponenten Ihres Computers einwandfrei funktionieren, wird der Scanner automatisch erkannt und der Assistent zum Hinzufügen neuer Hardware gestartet.

Wenn der Computer bei der Installation des Scanners Wenn der Computer bei der instandeten start von ausgeschaltet war, wird nach dem nächsten Start von Hinweise Windows die Meldung "Hardware-Assistent" angezeigt.

### 2. Unter Windows 7:

- Wenn die Programm- und Treiber-CD-ROM für mehrere Scannermodelle ist a. Legen Sie die mit ihrem Scanner mitgelieferte Setup-CD-ROM in das CD-ROM-Laufwerk ein. Klicken Sie im Automatische Wiedergabe Fenster auf install.exe ausführen.
- b. Klicken Sie auf die Schaltfläche Ja falls der Dialog Benutzerkontensteuerung auftauchen sollte. Folgen Sie den Installationsanweisungen der Pop-up Nachricht.
- c. Klicken Sie im Geräte-Manager Fenster unter Andere Geräte mit der rechten Maustaste auf den Scanner und wählen Sie Treibersoftware aktualisieren aus dem Pop-up Menü. Klicken Sie in dem erscheinenden Fenster auf Auf dem Computer nach Treibersoftware suchen und klicken Sie die Durchsuchen Schaltfläche.
- d. Wählen Sie im Fenster Ordner suchen den Ordner oder das CD-ROM-Laufwerk, der den Scannertreiber enthält und klicken Sie die OK Schaltfläche um zum vorherigen Bildschirm zurückzukehren. Klicken Sie die Weiter Schaltfläche und Diese Treibersoftware trotzdem installieren falls das Fenster Windows-Sicherheit auftauchen sollte. Fahren Sie anschließend mit schritt 4 fort.
- Wenn die Programm- und Treiber-CD-ROM nur für ein Scannermodell ist a. Legen Sie die mit ihrem Scanner mitgelieferte Setup-CD-ROM in das CD-ROM-Laufwerk ein. Klicken Sie im Automatische Wiedergabe Fenster auf install.exe ausführen.
- b. Klicken Sie auf die Schaltfläche Ja falls der Dialog Benutzerkontensteuerung auftauchen sollte. Fahren Sie anschließend mit Schritt 4 fort.

### 3. Unter Windows 8 & Windows 10:

- a. Legen Sie die mit ihrem Scanner mitgelieferte Setup-CD-ROM in das CD-ROM-Laufwerk ein. Klicken Sie auf die Pop-up-Benachrichtigung und im anschließenden Pop-up-Fenster auf Install.exe ausführen. Wenn Sie die Pop-up-Benachrichtigung verpassen, werfen Sie bitte die Programm- und Treiber-CD-ROM aus und wieder ein. b. Klicken Sie auf die Schaltfläche Ja falls der Dialog Benutzerkonten-
- steuerung auftauchen sollte. Fahren Sie anschließend mit Schritt 4 fort. Folgen Sie zum Installieren der benötigten Software für Ihren neuen
- USB-Scanner den Anweisungen am Bildschirm. Sollte der Pop-up Assistent auftauchen, klicken Sie auf Weiter und klicken Sie im Fenster Windows-Sicherheit auf Diese Treibersoftware trotzdem installieren. Klicken Sie dann im Pop-up Assistenten auf Fertig stellen.
- Schließen Sie nach Installation der Software alle offenen Anwendungen und klicken Sie auf die Schaltfläche Fertig stellen, um Ihren Computer ietzt neu zu starten.

Bewahren Sie die Programm und Treiber CD-Rom für den Fall auf, dass Sie erneut den Treiber und die Software Achtung installieren müssen.

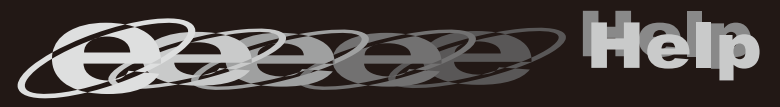

## 

### Contenu de l'Emballage

- 1. Scanner 2. Câble USB
- 3. Transformateur(Uniquement pour X150 / X200)
- 4. Guide Rapide
- 5. CD-ROM d'Installation
- 6. Couvre (Sauf X-Cube)
- \* Le scanner représenté ici peut être différent du scanner véritable que vous possédez.

### Installation et Configuration

### Etape 1. Connecter le Scanner à Votre Ordinateur

- X50 / X100 / X-Mini / X-Cube 1. Branchez la partie carrée du câble USB dans le port USB à l'arrière du
- scanner. 2. Branchez la partie rectangulaire du câble USB à un port disponible sur
- votre ordinateur.
- 3. Si vous pensez connecter votre scanner à un hub USB, assurez-vous que ce hub USB est connecté à un port de votre ordinateur. Ensuite, connectez le scanner au hub USB.

### X150 / X200

- Branchez le transformateur au connecteur d'alimentation du scanner.
- Branchez l'autre côté du câble dans une prise de courant standard. Branchez la partie carrée du câble USB dans le port USB à l'arrière du scanner
- 4. Branchez la partie rectangulaire du câble USB à un port disponible sur votre ordinateur.
- Si vous pensez connecter votre scanner à un hub USB, assurez-vous que ce hub USB est connecté à un port de votre ordinateur. Ensuite, connectez le scanner au hub USB
- Allumez votre scanner.

### Etape 2. Installer le Logiciel

1. Si les composants USB de votre ordinateur fonctionnent correctement, ils détecteront automatiquement le scanner lançant ainsi le « Assistant d'installation d'un périphérique » ou le « Ajout de nouveau matériel ».

Si votre ordinateur est éteint lorsque le scanner est connecté, le message « Assistant d'installation d'un périphérique » ne s'affichera pas jusqu'à ce que l'ordinateur Informations soit en marche et que Windows démarre.

### 2. Pour Windows 7:

- Quand le CD-ROM d' installation est pour plusieurs modèles de scanner a. Insérez le CD d'installation dans votre lecteur de CD-ROM. Cliquez Exécuter install.exe dans la fenêtre Exécution automatique.
- b. Cliquez sur le bouton **Oui** si le dialoque de **Contrôle de compte** d'utilisateur s'affiche. Suivre les instructions du message d'installation affiché.
- c. Dans la fenêtre du Gestionnaire de périphériques, cliquez-droit sur le scanner sous la rubrique Autres périphériques et sélectionnez Mettre à jour le pilote logiciel depuis le menu déroulant. Cliquez sur Rechercher un pilote sur mon ordinateur dans la fenêtre qui apparait, et cliquez sur le bouton Parcourir.
- d. Dans la fenêtre Rechercher un dossier, sélectionnez le dossier ou votre lecteur de CD-ROM contenant le pilote du scanner et cliquez sur le bouton **OK** pour revenir à l'écran précédent. Cliquez sur le bouton Suivant et cliquez sur Installer ce pilote quand même si la fenêtre de Sécurité de Windows apparaît. Ensuite, veuillez passer à l'etape 4.

Quand le CD-ROM d'Installation est pour un modèle de scanner a. Insérez le CD d'installation dans votre lecteur de CD-ROM. Cliquez

Exécuter install.exe dans la fenêtre Exécution automatique. b. Cliquez sur le bouton Oui si le dialogue de Contrôle de compte d'utilisateur s'affiche. Ensuite, veuillez passer à l'etape 4.

### 3. Pour Windows 8 & Windows 10:

- a. Insérez le CD d'installation dans votre lecteur de CD-ROM. Cliquez sur la notification qui s'affiche, cliquez ensuite sur Exécuter install.exe dans la fenêtre contextuelle. Si vous manquez la notification, veuillez éjecter puis réinsérer le CD-ROM Configuration/Application.
- b. Cliquez sur le bouton Oui si le dialogue de Contrôle de compte d'utilisateur s'affiche. Ensuite, veuillez passer à l'etape 4.
- A. Suivez les instructions qui apparaissent à l'écran pour installer tous les logiciels nécessaires à votre nouveau scanner USB. Si la fenêtre de l'assistant s'affiche, cliquez sur **Suivant**, et cliquez **Installer ce pilote** quand même de ce logiciel de toute façon' dans la fenêtre de ce logiciel de toute façon' dans la fenêtre de Sécurité de Windows, puis cliquez sur Terminer dans la fenêtre de l'assistant.
- Après avoir installé le logiciel, fermez toutes les applications ouvertes et cliquez sur Terminer pour redémarrer votre ordinateur.

Vous pouvez également consulter le "guide de L'utilisateur", qui est installe

automatiquement sur votre ordinateur avec le logiciel du scanner.

Sauvegader le CD-ROM installation/ application au cas où vous devriez réinstaller le gestionnaire et le logiciel à Attention l'avenir.

### **Contenuto della confezione**

Guida Rapida(Italiano)

### Scanner '

- 2. Cavo USB
- 3. Adattatore di rete AC(Solo per X150 / X200)
- 4. Guida Rapida
- 5. II CD-ROM Setup/Applicazioni
- 6. Copri (Ad eccezione di X-Cube)
- \* Le illustrazioni dello scanner potrebbero essere differenti dallo scanner vero e proprio.

### Installazione e configurazione

### Fase 1. Collegamento dello scanner Genius ColorPage al computer

### X50 / X100 / X-Mini / X-Cube

- Inserire l'estremità quadrata del cavo USB incluso nella porta USB sul retro dello scanner Connettere l'estremità rettangolare del cavo USB alla porta USB sul retro
- del computer Se si è deciso di connettere lo scanner a un hub USB, accertarsi che questo sia connesso alla porta USB del proprio computer. Quindi connettere lo scanner all'hub USB.

#### X150 / X200

- Collegare l'adattatore di alimentazione al recettore di alimentazione dello scanner
- Inserire l'altra estremità dell'alimentatore in una presa di corrente standard.
- Inserire l'estremità quadrata del cavo USB incluso nella porta USB sul retro dello scanner
- Connettere l'estremità rettangolare del cavo USB alla porta USB sul retro del computer
- Se si è deciso di connettere lo scanner a un hub USB, accertarsi che questo sia connesso alla porta USB del proprio computer. Quindi connettere lo scanner all'hub USB.
- Accenda l'alimentazione di scanner.

### Fase 2. Installazione del software

1. Se i componenti USB sul vostro computer stanno funzionando correttamente, rileveranno automaticamente un nuovo dispositivo connesso alla porta USB e sullo schermo apparirà questa finestra.

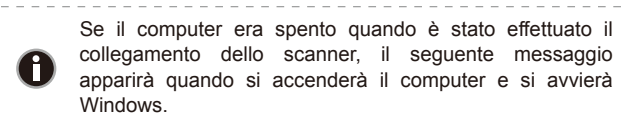

### 2. Per Windows 7

- Se il CD-ROM Setup/Applicazioni è per diversi modelli di scanner a. Inserire il CD di installazione fornito nell'apposita unità. Fare clic su
- Esecuzione di install.exe nel finestra AutoPlay. b. Fare clic sul pulsante Si se viene visualizzata la finestra di dialogo Controllo dell'account utente. Seguire le istruzioni presentate ne
- messaggio della finestra di dialogo. c. Nella finestra Gestione dispositivi, fare clic con il tasto destro su
- questo scanner in Altri dispositivi e selezionare Aggiornamento software driver dal menu pop-up. Fare clic su Cerca il software del driver nel computer nella finestra visualizzata, e fare clic sul pulsante
- d. Nella finestra Cerca cartella, selezionare la cartella o unità CD-ROM che contiene il driver dello scanner e fare clic sul pulsante OK per tornare alla schermata precedente. Fare clic sul pulsante Avanti e fare clic su Installa il software del driver se viene visualizzata la finestra Sicurezza di Windows. In seguito andare al passaggio 4.

Se il CD-ROM Setup/Applicazioni è per un solo modello di scanner

- a. Inserire il CD di installazione fornito nell'apposita unità. Fare clic su Esecuzione di install.exe nel finestra AutoPlay.
- b. Fare clic sul pulsante Si button se viene visualizzata la finestra di dialogo Controllo dell'account utente. In seguito andare al passaggio

### 3. Per Windows 8 & Windows 10:

- a. Inserire il CD di installazione fornito nell'apposita unità. Fare clic sulla notifica, quindi fare clic su Esegui install.exe nella finestra a comparsa. Se si perde la notifica, estrarre e reinserire il CD-ROM Setup/Application
- b. Fare clic sul pulsante Si button se viene visualizzata la finestra d dialogo Controllo dell'account utente. In seguito andare al passaggio
- Seguire le istruzioni sullo schermo per installare tutto il software necessario allo scanner USB. Se viene visualizzata la finestra con la procedura guidata, fare clic su Avanti, e guindi fare clic su Installa il software del driver nella finestra Sicurezza di Windows e quindi fare clic su Fine nella finestra della procedura quidata.
- Quando il software è installato, chiudere tutte le applicazioni aperte e fare clic sul pulsante [Fine] per riavviare il computer.

M/ E'possibile inoltre consultare il "manuale dell'utente", installato

automaticamente nel computer con ils software dello scanner.

Conservare il CD-ROM Configurazione / Applicazione Attenzione futuro. qualora fosse necessario reinstallare il driver e il software in

## Guía Rápida (Español)

### Contenido del paquete

### 1. Escáner 3

- 2. Cable USB 3. Adaptador de corriente(Solo para X150 / X200)
- 4. Guía Rápida
- 5. CD-ROM de instalación
- 6. Tapa (Excepto X-Cube)
- \* Las ilustraciones mostradas pueden diferir del escáner que Vd. ha recibido.

### Instalación y configuración

### Paso 1. Conexión del escáner al ordenado

X50 / X100 / X-Mini / X-Cube

- I. Conecte el terminal cuadrado del cable USB incluido al puerto USB situado en la parte posterior del escáner.
- 2. Conecte el extremo rectangular del cable USB a un puerto USB disponible en su ordenador 3. Si va a conectar el escáner a un concentrador USB, compruebe que el
- concentrador está correctamente conectado al PC. A continuación. conecte el escáner al concentrador USB

### X150 / X200

- Enchufe el adaptador AC en el receptor de alimentación del escáner. Enchufe el Corrienta cable a una toma de corriente de CA.
- 3. Conecte el terminal cuadrado del cable USB incluido al puerto USB situado en la parte posterior del escáner.
- 4. Conecte el extremo rectangular del cable USB a un puerto USB disponible en su ordenador.
- 5. Si va a conectar el escáner a un concentrador USB, compruebe que el concentrador está correctamente conectado al PC. A continuación, conecte el escáner al concentrador USB.
- 6. Encender la energía del escáner a partir del lado trasero del escáner.

### Paso 2. Instalación del software

ción automática que aparezca.

Después, continúe con el paso 4.

ción automática que aparezca.

3. Para Windows 8 & Windows 10:

Setup/Aplicación.

Atención

aparezca y haga clic en el botón Examinar

Cuando el CD-ROM de instalación es para un modelo de escáner

de usuario. Después, continúe con el paso 4.

de usuario. Despues, continue con el paso 4.

Finalizar en la ventana del asistente.

necesario.

clic en el botón »Finalizar«para reiniciar.

a. Inserte el CD de instalación suministrado en la unidad correspondi-

b. Haga clic en el botón Si si aparece el diálogo del Control de cuentas

a. Inserte el CD de instalación suministrado en la unidad correspondi-

ente. Haga clic en la notificación emergente, entonces haga clc en

Ejecutar install.exe en la ventana emergente. Si se pierde la

notificación emergente, por favor eyectar y reinsertar el CD-ROM de

b. Haga clic en el botón Si si aparece el diálogo del Control de cuentas

Siga las instrucciones de la pantalla para instalar el software necesario

para el escáner USB. Si aparece la ventana del asistenten, haga clic en

Siguiente, y haga clic en Instalar este software de controlador de todas

formas en la ventana de Seguridad de Windows y luego haga clic en

Cuando esté instalado el software, cierre todas las aplicaciones y haga

M/ Tambien puedo encontrar otras ayudas en el "manual del usuario", instalado

automaticamente en su computadora con el Software der escaner.

Guarde el CD-ROM de Instalación / Aplicación para futuras

reinstalaciones de controlador y software cuando sea

ente. Haga clic en Ejecutar install.exe en la ventana de Reproduc-

1. Si los componentes USB instalados en su ordenador funcionan correctamente el escáner será detectado automáticamente y aparecerá el cuadro de diálogo "Asistente para agregar nuevo hardware".

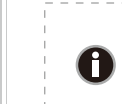

2. Para Windows 7:

Si su ordenador se encuentra desconectado mientras el escáner está conectado, el mensaje "Instale el nuevo Hardware Wizard" no aparecerá hasta que conecte el ordenador e inicie Windows

Cuando el CD-ROM de instalación es para varios modelos de escáner

de usuario. Siga las instrucciones del mensaje de instalación.

## Guia Rápido (Portugue

### Conteúdo da Embalagem

- 1 Scanner
- 2. Cabo USB 3. Adaptador AC(Somente para X150 / X200)
- 4. Guia Rápido
- 5. O CD-ROM de Instalação / Aplicativos
- 6. Tampa (Exceto X-Cube)
- \* A ilustração que representa o scanner pode não se parecer com o scanner que você està recebendo

### Instalação e Configuração

### Passo 1. Conexão do scanner a seu computador

- X50 / X100 / X-Mini / X-Cube
- Conecte a extremidade quadrada do cabo USB incluso na porta USB na parte traseira do scanner. Conectar o extremo retangular do cabo USB para uma porta USB
- disponível no seu computador.
- Se você planeja conectar seu scanner a um hub USB, certifique-se de
- que este esteja conectado à porta USB em seu computador. A seguir, conecte o scanner ao hub USB

### X150 / X200

- Conecte o adaptador ao receptor de energia do scanner.
- Conecte a outra ponta do adaptador AC em uma tomada elétrica AC padrão. Conecte a extremidade quadrada do cabo USB incluso na porta USB na
- parte traseira do scanner Conectar o extremo retangular do cabo USB para uma porta USB
- disponível no seu computador. Se você planeja conectar seu scanner a um hub USB, certifique-se de
- que este esteja conectado à porta USB em seu computador. A seguir, conecte o scanner ao hub USB
- 6. Ligue a energia do scanner.

### Passo 2. Instalação do software

1. Se os componentes USB em seu computador estiverem funcionando corretamente, eles detectarão automaticamente o scanner, ativando o "Assistente para adicionar novo hardware".

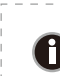

Se seu computador estava desligado quando você conectou o scanner, a mensagem "Assistente para adicionar novo hardware" sera exibida na próxima vez que o Informação Windows iniciar.

### 2. Para o Windows 7

Quando o O CD-ROM de Instalação / Aplicativos for para diversos modelos de escâners

- a. Insira o CD de instalação fornecido na unidade de CD-ROM. Clique Executar install.exe na janela Reprodução Automática que aparece.
- b. Clique no botão Sim se aparecer o diálogo de Controle de Conta de Usuário. Siga as instruções na mensagem de instalação exibida. c. Na janela Gerenciador de Dispositivos, clique a direita neste escan-
- er sob o item Outros dispositivos e seleccione Atualizar Driver a partir do menu suspenso. Clique Procurar software de driver no computador na janela que aparece, e clique no botão Procurar.
- d. Na janela Procurar Pasta, seleccione a pasta ou unidade de CD-ROM que contém este driver do escaner e clique no botão OK para retornar à tela anterior. Clique no botão Avançar e clique Instalar este software de driver mesmo assim se a janela Segurança do Windows aparecer. Depois disso, vá para o passo 4.

Quando o O CD-ROM de Instalação / Aplicativos for para um modelo de escâner

- a. Insira o CD de instalação fornecido na unidade de CD-ROM. Clique Executar install.exe na janela Reprodução Automática que aparece
- b. Clique no botão Sim se aparecer o diálogo de Controle de Conta de Usuário. Depois disso, vá para o passo 4.

### 3. Para o Windows 8 & Windows 10:

- a. Insira o CD de instalação fornecido na unidade de CD-ROM. Clique no aviso de pop-up, em seguida, clique em Executar install.exe na janela de pop-up. Se não encontrar o aviso de pop-up, ejete e reinsira o CD-ROM de Configuração/Aplicativo.
- Clique no botão Sim se aparecer o diálogo Usuário. Depois disso, vá para o passo 4.
- Siga as instruções na tela para instalar todos os programas necessários a seu novo scanner USB. Se a janela do assistente aparecer clique Avancar, e clique Instalar este software de driver mesmo assim na janela de Segurança do Windows e em seguida clique Concluir na janela do assistente.
- Após a instalação do scanner, feche todos os aplicativos abertos e clique no botão [Concluir] para reiniciar seu computador.

Guarde O CD-ROM de Instalação / Aplicativos caso seja Atenção necessário reinstalar o controlador e o software no futuro.

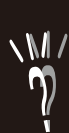

a. Inserte el CD de instalación suministrado en la unidad correspondiente. Haga clic en Ejecutar install.exe en la ventana de Reproduc-

b. Haga clic en el botón Si si aparece el diálogo de Control de cuentas

c. En la ventana Administrador de dispositivos, haga clic con el botón derecho en este escáner que está en Otros dispositivos y seleccione

Actualizar software de controlador del menú desplegable. Haga clic en Buscar software de controlador en el equipo en la ventana que

d. En la ventana Buscar carpeta, seleccione la carpeta o la unidad de CD-ROM que contenga el controlador de este escáner y haga clic en

el botón Aceptar para volver a la pantalla anterior. Haga clic en el botón Siguiente y haga clic en Instalar este software de controlador de todas formas si aparece la ventana de Seguridad de Windows.

# **SCANNER**

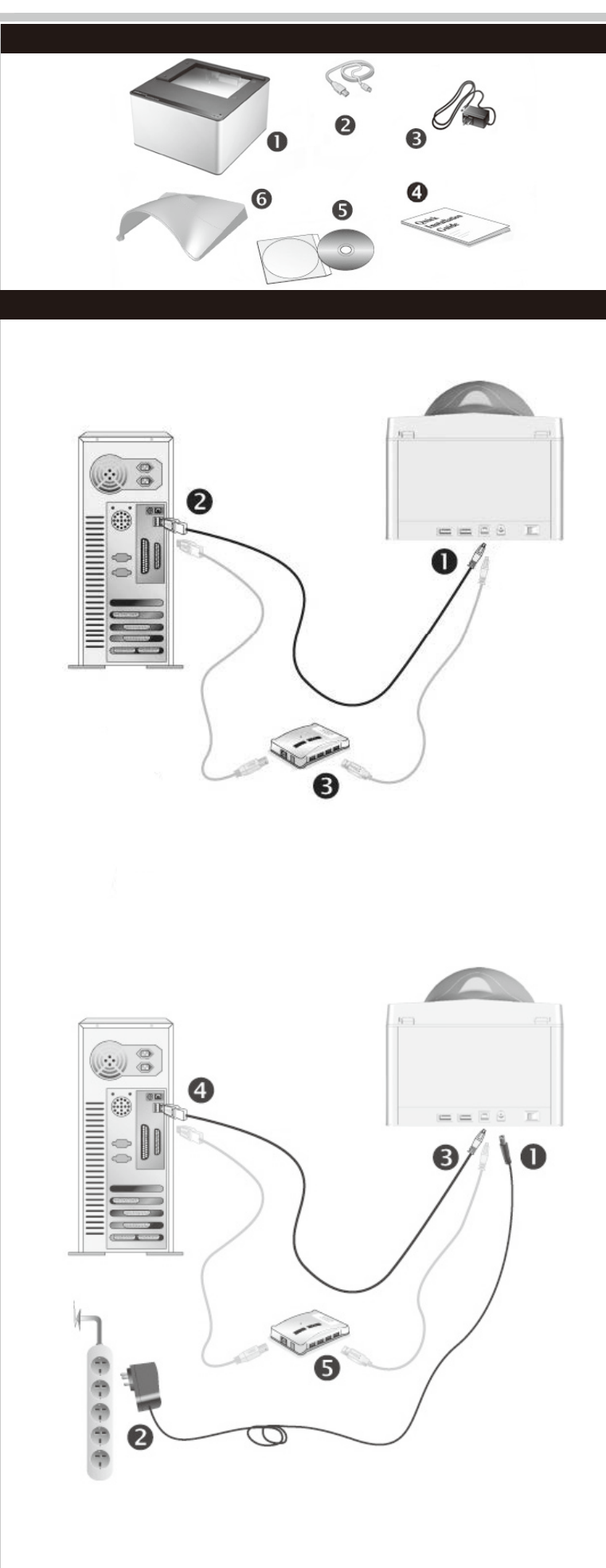

# Руководство (Русский)

# 執行掃描

原廠附件

### Комплект поставки

- 1. Сканер \*
- 2. Блок питания
- 3. АС адаптер(Только для Х150 / Х200)
- 4. Руководство 5. CD-ROM включает следующие
- 6. Крышки (Кроме X-Cube)
- \* Иллюстрации сканера в данном руководстве могут отличаться от истинного вида сканера.

### Установка и подключение сканера

### Шаг 1. Подключение сканера к компьютеру

### X50 / X100 / X-Mini / X-Cube

- Вставьте квадратный конец поставляемого кабеля USB в порт USB, расположенный на задней панели сканера. . Подсоедините прямоугольный конец USB-кабеля к свободному
- USB-порту компьютера. Если Вы собираетесь подключить сканер в USB-хаб. убедитесь. что он соединен с USB-портом Вашего компьютера.

### X150 / X200

- Подключите кабель питания к разъему питания сканера.
- Вставьте другой конец кабеля питания в розетку
- Вставьте квадратный конец поставляемого кабеля USB в порт USB. расположенный на задней панели сканера.
- Подсоедините прямоугольный конец USB-кабеля к свободном USB-порту компьютера. Если Вы собираетесь подключить сканер в USB-хаб, убедитесь, что он
- соединен с USB-портом Вашего компьютера
- Включите питание сканера

### Шаг 2. Подключение программного обеспечения

Если USB компоненты Вашего компьютера функционируют правильно, то сканер будет автоматически найден и появится надпись "Add New Hardware Wizard - Добавить новое оборудование".

Если при подключении сканера компьютер выключен, 0 сообщение Мастера установки нового оборудования не будет отображаться вплоть до включения компьютера и Information запуска ОС Windows.

### 2. Для Windows 7

Когда CD-ROM (установочный диск) для нескольких моделей сканеров а. Вставьте CD-ROM, поставляемый со сканером. В появившемся окне

- Автозапуск нажмите Выполнить install.exe. b. Если появится Контроль учетных записей пользователей нажмите
- кнопку Ла. Спелуйте инструкции в появившемся сообщении по установке
- с. В окне Диспетчер устройств, правой кнопкой мыши кликните по пункту Другие устройства и из появившегося меню выберите Обновить драйверы. В появившемся окне выберите Выполнить поиск драйверов на этом компьютере и нажмите кнопку Обзор.
- d. В окне Обзор папок выберите папку или CD-ROM. содержащую драйвер для сканера и нажмите кнопку ОК для возвращения к предыдущему экрану. Если появится окно Безопасность Windows, нажмите кнопку Далее и выберите Все равно установить этот драйвер. После выполнения описанных процедур перейдите к пункту 4.

Если CD-ROM (установочный диск) для одной модели сканера

- а. Вставьте CD-ROM, поставляемый со сканером. В появившемся окне Автозапуск нажмите Выполнить install.exe.
- b. Если появится диалог Контроля **учетных записей пользователей**.

### 3. Для Windows 8 & Windows 10:

- а Вставьте СD-ROM поставляемый со сканером. Нажмите на всплывающее уведомление, затем нажмите кнопку Выполнить install.exe в всплывающем окне. Если вы пропустите всплывающее уведомление пожалуйста, извлеките и снова вставьте установочный дикс.
- нажмите Да. После выполнения описанных процедур перейдите к пункту 4. Следуйте указаниям на экране для дальнейшей установки. Если появится
- окно мастер устновки, нажмите Далее и выберите в окне Безопасность Windows Все равно установить этот драйвер, затем кликните на Готово в окне мастера установки.
- После установки программного обеспечения закройте все приложения и нажмите [Готово] для перезагрузки компьютера.

Сохраните Установочный диск на случай, если Вам понадобится переустановить драйвер или программное обеспечение

### 1. 掃描器 \*

- 2.USB連接線
- 3. 交流變壓器(僅限於X150 / X200)
- 4. 快速安裝指南
- . 驅動安裝光碟
- 6. 上蓋(除了 X-Cube)
- \* 本圖之掃描器外觀可能與您實際購買之機種外觀略有不同

## 安裝與設定掃描器

### 第一步、連接您的掃描器和電腦

### X50 / X100 / X-Mini / X-Cube

- 1. 將USB連接線的方形接頭插入掃描器後方的USB埠
- 2. 將此USB連接線另一端的長方形接頭插入電腦主機後方的USB埠
- 3. 如您欲將掃描器連接到USB集線器使用,先確認集線器已連接到電腦USB 埠,接著再將掃描器連接到USB集線器上

### X150 / X200

- 1. 將交流變壓器插入掃描器的電源連接埠
- 2. 將電源線的另一端插入標準交流電源插座
- 3. 將USB連接線的方形接頭插入掃描器後方的USB埠
- 4. 將此USB連接線另一端的長方形接頭插入電腦主機後方的USB埠
- 5. 如您欲將掃描器連接到USB集線器使用,先確認集線器已連接到電腦USB 埠,接著再將掃描器連接到USB集線器上
- 6. 打開掃描器電源

### 第二步、安裝軟體

1. 假如您電腦的USB部分功能正常,電腦會自動偵測到有新的裝置連接到 USB埠,螢幕上會出現「新增硬體精靈」的視窗畫面。

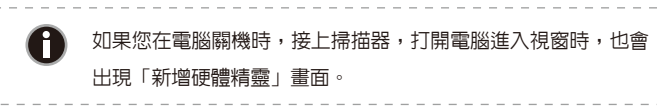

### 2. Windows 7 用戶

- 當安裝光碟是給多種機型使用時
- a. 請將隨機附贈的安裝設定軟體光碟片放入光碟機内,在隨後出現的 自動播放」視窗中點擊「執行install.exe」。
- b. 如果「使用者帳戶控制」對話框跳出的話,點選「是」。接著按照彈 出的安裝訊息進行安裝。
- c. 在「裝置管理員」視窗中,以滑鼠右鍵單擊在「其他裝置」項目下的 此掃描器,接著在跳出的快顯功能表中選取「更新驅動程式軟體」 在打開的視窗中點選「瀏覽電腦上的驅動程式軟體」,接著按「瀏覽 」按鈕。
- d. 在打開的「瀏覽資料來」視窗中, 選取内含此掃描器驅動程式的資料 夾或光碟機,並接著按「確定」按鈕以返回前一個視窗。按「下一步 」按鈕,如果「Windows安全性」視窗出現,點選「仍然安裝此驅動 程式軟體」。接下來請跳至步驟4

### 當安裝光碟是給單一機型使用時

- a. 請將隨機附贈的安裝設定軟體光碟片放入光碟機内,在隨後出現的 自動播放」視窗中點擊「執行install.exe」
- b. 如果「使用者帳戶控制」對話框跳出的話,點選「是」。接下來請跳 至步驟4

### 3. Windows 8 & Windows 10 使用者:

- a. 請將隨機附贈的安裝設定軟體光碟片放入光碟機内,點擊彈出的通知 訊息,然後在彈出的視窗中點擊「執行 install.exe」。如果錯過彈 出的通知訊息,請退出並重新插入驅動安裝光碟。
- b. 如果「使用者帳戶控制」對話框跳出的話,點選「是」。接下來請跳 至步驟4
- 4. 遵循螢幕上的指示,安裝掃描器所需的所有程式。如果精靈對話框跳出 的話,按「下一步」按鈕,接著在「Windows安全性」視窗中點選「仍然 安裝此驅動程式軟體」,然後在精靈對話框中按「完成」按鈕。
- 5. 待軟體安裝完畢後,關掉所有開啓的程式,點擊「完成」按鈕重新啓動 雷腦

| Queen | 請將驅動安裝光碟存放妥當,以備將來您可能需要安裝驅動程 | Ì |
|-------|-----------------------------|---|
| 注意    | 式和軟體時使用。                    | 1 |

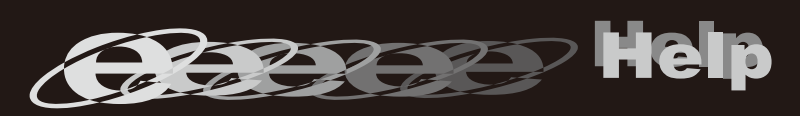

- нажмите Да. После выполнения описанных процедур перейдите к пункту 4.
- b. Если появится диалог Контроля учетных записей пользователей

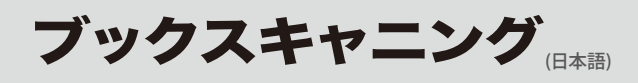

# Kullanım Kılavuzu

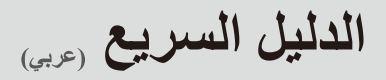

### 梱包箱の内容物

- 1 7+++-\*
- 2. USBケ−ブル
- 3. AC 電源アダプタ(X150 / X200に制限)
- 5. 設定/アプリケーションCD-ROM
- 6. カバー (X-Cube以外)
- \* 当マニュアルに記載されたスキャナーの図は、実際の外観とは異なる
- 場合があります。

### スキャナーの設置と設定

### ステップ 1.スキャナーのコンピュータに接続します

- X50 / X100 / X-Mini / X-Cube
- 1. 同梱のUSBケーブルの正方形の端をスキャナーの背面のUSBポートに接続し ます 同梱のUSBケーブルの長方形の端をコンピュータに接続します。
- 3. スキャナーをUSBハブに接続する場合には必ずUSBハブとコンピュータを接続し てからスキャナーをUSBハブに接続してください。

### X150 / X200

- . スキャナーの電源レセプタにACアダプタを接続します。
- 電源ケーブルの反対側をAC電源につなぎます。
- 同梱のUSBケーブルの正方形の端をスキャナーの背面のUSBポートに接続し ます
- 4. 同梱のUSBケ-ブルの長方形の端をコンピュータに接続します。 5. スキャナーをUSBハブに接続する場合には必ずUSBハブとコンピュータを接続し
- てからスキャナーをUSBハブに接続してください。 6. スキャナーの電源を入れてください。

### ステップ<sup>2</sup>, ソフトウェアのインストール

- 1. コンピュータのUSB機能が正しく動作している時には「新しいハードウエアが 追加されました。」、「新しいハードウエアが見つかりました」というメッセージ が自動的に表示されます。
- スキャナーを接続中にコンピュータを切ると次回Windowsをスタートした 0 時に「新しいハート ウェアが追加されました。」というメッセージが表 情報示されます。

### 2. Windows 7 使用者:

- セットアップ/アプリケーション CD-ROM が幾つかのスキャナモデル用の
- a. スキャナに同梱されていたセットアップ/アプリケーション CD-ROMをCD-ROMドライブに挿入します。表示された[自動再生 ] ウィンドウで[install.exe の実行] をクリックします。
- b. [ユーザーアカウント制御] ダイアログボックスがポップアップし たら、[はい] ボタンをクリックします。ポップアップのインストール メッセージの指示に従います。
- c. [デバイスマネージャー]ウィンドウで、[ほかのデバイス]項目の下 からこのスキャナを右クリックし、ポップアップ メニューから[ドラ イバーソフトウェアの更新]を選択します。表示されたウインドーで[コ ンピュータを参照してドライバーソフトウェアを検索します]をクリッ クしてから、「参照」ボタンをクリックします。
- d. [フォルダーの参照]ウィンドウで、CD-ROMドライブまたはスキャ ナのドライバーを含むフォルダーを選択し、[OK]ボタンを押して 前の画面に戻ります。[次へ] ボタンをクリックし、[Windowsセキュ リティ] ウィンドウが表示されたら、「このドライバーソフトウェアを インストールします] をクリックします。ステップ4に進んでください。
- セットアップ/アプリケーション CD-ROM が1つのスキャナモデル用の場
- a. スキャナに同梱されていたセットアップ/アプリケーション CD-ROMをCD-ROMドライブに挿入します。表示された[自動再生 ] ウィンドウで[install.exe の実行] をクリックします。
- b. ユーザーアカウント制御ダイアログがポップアップしたら、はい ボタンをクリックします。ステップ4に進んでください。

### 3. Windows 8 & Windows 10 の場合

- a. スキャナに同梱されていたセットアップ/アプリケーション CD-ROMをCD-ROMドライブに挿入します。ポップアップ通知を クリックして、ポップアップウィンドウでinstallexe の実行をクリッ クレます。ポップアップ通知が表示されない場合は、セットアップ/ アプリケーションCD-ROMを取り出して再度挿入してください。
- b. ユーザーアカウント制御ダイアログがポップアップしたら、はい ボタンをクリックします。ステップ4に進んでください。 4. 画面の表示に従って必要な全ての新しいソフトウェアをインストールします。ポ
- ップアップのウィザードウィンドウが表示されたら、次へ をクリックし ます。Windowsセキュリティ ウィンドウの このドライバーソフトウェ アをインストールします をクリックし、次にウィザードウィンドウで 完 了 をクリックします。
- 5. ソフトウエアをインストール後に全てのアプリケーションを終了し、「終了」ボタンをクリック してコンピュータを再起動してください。
- 将来ドライバおよびソフトウェアの再インストールが必要に なった時に備えて、セットアップ/アプリケーションCD-ROMは 注意正しく保管してください。

↓ ↓ また、スキャナに付属のセットアップ/アプリケーション CD-ROM に含まれる「ユーザーズガイド」を

### Kutu İceriği

- 1 Taravici \*
- 2. USB Kablosu 3. AC Adaptör(Yalnızca X150 / X200)
- 4 Kullanım Kılavuzu
- 5. Kurulum/ Uygulama CD si
- 6. Kapak (X-Cube haric)
- \* The scanner illustration(s) may appear different than from the actual scanner itself

### Tarayıcının kurulumu ve ayarların yapılması

Adım 1. Tarayıcının Bilgisayarınıza bağlanması

- X50 / X100 / X-Mini / X-Cube 1. USB kablosunun kare ucunu tarayıcınızın USB portuna takınız.
- 2. USB kablosunun dikdörtgen şeklindeki ucunu bilgisayarınızın USB
- portuna takınız. 3. Tarayıcınızı bir USB haba bağlamak isterseniz\* ,habın bilgisayarınızın USB portuna bağlı olduğundan emin olunuz.

### X150 / X200

- 1. AC adaptörünü tarayıcıya bağlayın.
- 2. Diğer ucunu bir elektrik prizine takın.
- 3. USB kablosunun kare ucunu tarayıcınızın USB portuna takınız. 4. USB kablosunun dikdörtgen şeklindeki ucunu bilgisayarınızın USB
- portuna takınız 5. Tarayıcınızı bir USB haba bağlamak isterseniz\* ,habın bilgisayarınızın
- USB portuna bağlı olduğundan emin olunuz. 6. Tarayıcı gücünü açın.
- Adım 2. Yazılımın Yüklenmesi
- 1. Bilgisayarınızın USB bileşenlerinin düzgün çalışması durumunda otomatik olarak "Yeni Donanım Yükleme" veya "Yeni Donanım Bulundu" uyarılarını alırsınız.
- 2. Windows 7 için
- Kurulum/Uygulama CD'si birkaç tarayıcı modeli için olduğunda a. Tarayıcı ile beraber sunulan Kurulum/Uygulama CDsi, bilgisavarinizin CD-ROM una verlesiniz. Otomatik Kullan penceresiv install.exe calıstır öğesine tıklavın.
- b Kullanıcı Hesabi Denetimi iletisim penceresi acılırsa Evet düğmesi ine tıklayın. Açılan yükleme iletisindeki talimatları izleyin.
- c. Aygıt Yöneticisi penceresinde, Diğer aygıtlar altında tarayıcıy bulunuz ve Sürücü Yazılımını Güncelleştir seçiniz. Sürücü yazılımı için bilgisayarımı tara tıklayıp ve Gözat seçiniz.
- d. Klasöre Gözat bastığınızda windows klasörü ortaya çıkıyor, Yükleveceğiniz ürün programı ve CD-ROM'u secip Tamam tıklayınız. Windows Güvenliği penceresi görünürse İleri düğmesine ve Bu sürücüyü yazilimini yine de yükle öğesine tıklayın. Sonra Adım 4 e geçiniz.

Kurulum/Uygulama CD'si bir tarayıcı modeli için olduğunda

- a. Taravici ile beraber sunulan Kurulum/Uygulama CDsi, bilgisayarınızın CD-ROM una yerleşiniz. Otomatik Kullan penceresiyi install.exe çalıştır öğesine tıklayın.
- b. Kullanıcı Hesabi Denetimi iletişim kutusu açıldığında Evet düğmesine tıklayın. Sonra Adım 4 e geçiniz.

### 3. Windows 8 & Windows 10 için

- a. Tarayıcı ile beraber sunulan Kurulum/Uygulama CDsi, bilgisayarınızın CD-ROM una yerleşiniz. Ekrana çıkan mesajında install.exe çalıştır tıklayınız. Eğer yanlışlıkla mesajını kapatınızsa lütfen Cdyi çıkartıp tekrar yerleşiniz.
- b. Kullanıcı Hesabi Denetimi iletişim penceresi açılırsa Evet düğmesine tıklavın. Acılan yükleme iletisindeki talimatları izlevin. Sonra Adım 4 e geçiniz.
- 4. Ekrandaki yönergeleri takip ederek tarayıcınız için gerekli olan vazılımları yükleyiniz. Açılen sihirbaz penceresi görünürse, İleri' ye ve Windows Güvenliği penceresindeki Bu sürücü yazılımını yine de yükle öğesine ve ardından sihirbaz penceresindeki Son tıklavın
- . Kurulum bitişinde tüm pencereler kapanacak ve "Son" tıklayarak bilgisayarınızı yeniden açınız.

 $\mathrm{NM}/\mathrm{Kullanım}$  klavuzu takip ederek otomatik butün yazılımları bilgisayarınızde

kurabilirsiniz.

### İlerde kullanabileceginiz için lütfen kurulum CDsiyi saklayınız. Dikkat

مكونات الصندوق

- 2. وصلة يو إس بي
- 3. شاحن تیار متردد (فقط من أجل X150 / X200)

 الدليل السريع أسطوانة التعريفات والتطبيقات

ماسح ضوئي \*

6. الغلاف (X-Cube : اذا ام ءان شتس اب)

### \* The scanner illustration(s) may appear different than from the actual scanner itself. تثبيت الماسح الضوئى وإعداده

### الخطوة 1. توصيل الماسح الضوئي بجهاز الكمبيوتر

### X-Cube / X-Mini / X100 / X50

- 1. قم بتوصيل الطرف المربع لكبل USB المضمن بمنفذ USB في الماسح الضوئي.
- 2. قم بتوصيل الطرف المستطيل لكبل USB بمنفذ USB على ظهر جهاز الكمبيوتر.
- إذا كنت تخطط لتوصيل الماسح الضوئي بلوحة وصل USB\*، فتأكد من اتصال لوحة الوصل بمنفذ USB في جهاز الكمبيوتر. وفي الخطوة التالية، قم بتوصيل الماسح الضوئي بلوحة وصل USB.

### X200 / X150

- وصل طرف الشاحن الكهربائي بمدخل استقبال التيار بالماسح الضوئي.
- وصل طرف سلك الشحن الأخر بمخرج طاقة التيار الكهربائي المتردد. قم بتوصيل الطرف المربع لكبل USB المضمن بمنفذ USB في الماسح الضوئي.
- قم بتوصيل الطرف المستطيل لكبل USB بمنفذ USB على ظهر جهاز الكمبيوتر.
- 5. إذا كنت تخطط لتوصيل الماسح الضوئي بلوحة وصل USB\*، فتأكد من اتصال لوحة الوصل بمنفذ USB في جهاز الكمبيوتر. وفي الخطوة التالية، قم بتوصيل الماسح الضوئي بلوحة وصل USB.
- اضغط مفتاح تشغيل طاقة الماسح الضوئي في الجزء الخلفي من الماسح الضوئي.

### الخطوة 2. تثبيت البرنامج

0

معلومات

 إذا كانت مكونات USB على جهاز الكمبيوتر تعمل بطريقة صحيحة، فستكتشف تلقائيًا الماسح الضوئي الذي يؤدي إلى تشغيل Add New Hardware٠ "Wizard (معالج إضافة الأجهزة الجديدة) أو Wizard (معالج إضافة الأجهزة الجديدة) أو "Wizard (معالج العثور على الأجهزة الجديدة).

أدرج Setup/Application CD-ROM (القرص المضغوط الخاص

ب- من القائمة Start (ابدأ) في نظام التشغيل Windows، انقر بزر الماوس الأيمن فوق

ت- في نافذة Device Manager (إدارة الأجهزة)، انقر بزر الماوس الأيمن فوق هذا

Driver Software (تحديث برنامج التشغيل) من القائمة المنبثقة. انقر فوق

تصفح جهاز) Browse my computer for driver software

ث- في نافذة Browse For Folder (التصفح بحثًا عن مجلد)، حدد المجلد الذي يحتوي

السابقة. انقر فوق الزر Next (التالى)، وانقر فوق Install this driver

.(Windows Security) اأسان

عندما يكون قرص الإعداد/التطبيق لطراز واحد من الماسحات الضوئية

أي حال)، ثم انقر فوق **Finish (إنهاء)** في إطار المعالج.

اتبع التعليمات التي تظهر على الشاشة لتثبيت جميع البرامج التي يتطلبها

AutoPlay (التشغيل التلقائي).

ثم اظغط " انتهاء "

(إنهاء) لإعادة تشغيل جهاز الكمبيوتر.

تنبيه المستقبل

على برنامج تشغيل الماسح الضوئي هذا، ثم انقر فوق الزر **OK (موافق)** للعودة إلى الشاشة

software anvwav (تثبيت برنامج التشغيل هذا بأي حال من الأحوال) في نافذة

أ. أدخل قرص الإعداد/التطبيق، المرفق مع الماسحة الضوئية، في محرك الأقراص

ب. انقر فوق الزر Yes (نعم) في حالة انبثاق مربع حوار User Account Control

ا. ادخل القرص المدمج المرفق بالجهاز في سواقة الكمبيوتر اضغط على الايقونة في نافذة التنبيه

ثم اختر تنصيب البرنامج ، في حال عدم مشاهدة نافذة التنبيه الرجاء اخراج القرص المدمج واعادة

ماسح ضوئي USB الجديد الخاص بك. \* اذا ظهرت نافذة تنبيه اضغط على "

بعد تثبيت البرنامج، أغلق جميع التطبيقات المفتوحة، ثم انقر فوق الزر FINISH

م يكنك أيضًا الرجوع إلى "دليل المستخدم" الكامل ، والذي يتم تلبيته تلقائيًا على جهاز الكمبيوتر الخاص بك باستغدام برنامج الماسح

التالي " ثم اضغط تحميل برنامج التعريف على اي حال في نافذة " حماية ويندوز "

المحاولة مرة ثانية ب. اضغط على زر الموافقة ، اذا ظهرت نافذة تنبيه انتقل الى الخطوة رقم 4 مباشرة

المضغوطة. انقر فوق Run install.exe (تشغيل install.exe) في إطار

لتحكم في مستخدم الحساب). إذا ظهر إطار معالج الانبثاق، فانقر فوق Next (التالي) وانقر فوق

إطار Install this driver software anyway (تثبيت برنامج التشغيل هذا على

الكمبيوتر بحثًا عن برنامج التشغيل) في النافذة التي تظهر، وانقر فوق الزر Browse

فوق Device Manager (إدارة الأجهزة) على الشاشة التالية.

بالإعداد/التطبيق) - والمضمن في الماسح الضوئي – في محرك الأقراص المضغوط. أغلق نافذة

Computer (الكمبيوتر)، وحدد Properties (خصائص) من القائمة المنبثقة. انقر

الماسح الضوئي أسفل العنصر Other devices (أجهزة أخرى)، ثم حدد Update

- إذا كانت جهاز الكمبيوتر في حالة إيقاف التشغيل عندما قمت بتوصيل الماسح الضوئي، فسيتم عرض رسالة Add New'' "Hardware Wizard (معالج إضافة الأجهزة الجديدة) عند قيامك بتشغيل جهاز الكمبيوتر، وبدء تشغيل نظام التشغيل
  - .Windows

### 2. بالنسبة إلى نظام التشغيل Windows 7 عندما يكون قرص الإعداد/التطبيق للعديد من طرز الماسحات الضوئية

AutoPlav (التشغيل التلقائي) التي تظهر.

## راهنمای فوری (شرس) محتويات جعبه 1. اسکنر\* 2. كابل USB آدایتور برق (فقط برای مدل X150 / X200). 4. راهنمای فوری 5. سى دى نصب / برنامه 6. درب روی اسکنر (X-Cube : مکن آرگم) \* The scanner illustration(s) may appear different than from the actual scanner itself نصب و ر اه انداز ی اسکنر

## مرحله 1. اتصال اسكنر به كامپيوتر

X-Cube / X-Mini / X100 / X50

- سر مربع شکل کابل USB را به یورت USB در پشت اسکنر متصل کنید.
- 2 سر مستطیل شکل کابل USB را به پورت USB در پشت کامپیوتر متصل کنید.
- 3 اگر تصمیم دارید که اسکن را به هاب USB\* وصل کنید، مطمئن شوید که هاب به پورت USB کامپیوترتان وصل است. سپس، اسکنر با به هابUSB وصل کنید X200 / X150
  - 1 سیم آداپتور AC را داخل سوکت برق اسکنر قرار دهید.
  - سر دیگر آداپتور برق AC را به پریز برق وصل کنید.
  - 3. سر مربع شکل کابل USB را به يورت USB در يشت اسکنر متصل کنيد.
- 4. سر مستطیل شکل کابل USB را به پورت USB در پشت کامپیوتر متصل کنید.
- 5. اگر تصمیم دارید که اسکن را به هاب USB\* وصل کنید، مطمئن شوید که
- هاب به پورت USB كامپيوترتان وصل است. سپس، اسكنر با به هاب USB وصل كنيد. اسكنر را از پشت آن روشن كنيد.
  - مرحله 2. نصب نرم افز ار
- اگر قطعات USB کامپیوترتان درست کار کنند، بطور خودکار اسکنر را شناسایی می کنند و "جادوگر افزودن سخت افزار جدید" (Add New Hardware Wizard) یا "جادوگر سخت افزار جديد يافت شد" (Found New Hardware Wizard) را اجرا مي كند.
- اگر هنگام اتصال اسکنر، کامپیوتر خاموش باشد، پیام "جادوگر افزودن سخت افزار جدید" (Add New Hardware Wizard) به هنگام روشن کردن کامپیوتر
- و شروع ويندوز نمايش داده خواهد شد.
  - 2. برای ویندوز 7:

(1)

اطلاعات

- وقتي سي دي نصب/برنامه براي چندين مدل اسكنر باشد
- a. سی دی نصب/برنامه را که همراه اسکنر بوده است، در درایو سی دی رام قرار دهید. روی Run install.exe در پنجره "**پخش خودکار" (AutoPlay)** کلیک کنید.
- b. روى دكمه "**بلى" (Yes)** كليك كنيد اگر پنجره گفتگوى "ك**نترل شناسه كاربر"** (User Account Control) ظاهر شد. دستور العمل های موجود در پیام نصب را دنبال کنید c. در پنجره "مدیر ابزار" (Device Manager) روی اسکنر کلیک راست کنید که داخل بخش "سایر دستگاه ها" ( Other devices) است و از منوی بازشو "به روزرسانی نرم افزار راه انداز" ( Update Driver **Software)** را انتخاب کنید. در پنجره ای که ظاهر می شود روی "جستجوی کامپیوتر به دنبال نرم افزار راه انداز ابزار" ( Browse my
- computer for driver software) کلیک کنید و روی دکمه "مرور" (Browse) کلیک کنید. d. در پنجره "**مرور پوشه" (Browse For Folder)** پوشه سی دی رام را
- انتخاب کنید که شامل راه انداز اسکنر است و روی دکمه "تایید" (OK) کلیک کنید تا به صفحه قبلی بازگردید. روی دکمه "**بعدی" (Next)** کلیک کنید و روی "نصب این نرم افزار راه انداز ابزار در هر صورت" ( Install this driver software anyway) کلیک کنید در صورتی که پنجره "امنیت ويندوز" (Windows Security) ظاهر شد. پس از آن، لطفًا به روند 4 بپريد.
  - وقتي سي دي نصب/برنامه براي يک مدل اسکنر باشد
- a. سی دی نصب/برنامه را که همراه اسکنر بوده است، در درایو سی دی رام قرار دهید. روی Run install.exe در پنجره "**پخش خودکار" (AutoPlay)** کلیک کنید. b. روی دکمه "بلی" (Yes) کلیک کنید اگر پنجره گفتگوی "کنترل شناسه کاربر" (User Account Control) ظاهر شد. اگر ینجره بازشو جادوگر
- ظاهر شد. روی "**بعدی" (Next)** کلیک کنید، و روی "**نصب نرم افزار راه** انداز ابزار در هر صورت" ( Install this driver software anyway) در پنجره "ا**منیت ویندوز" (Windows Security)** کلیک کنید و سپس در پنجره جادوگر روی "**پایان" (Finish)** کلیک کنید. یس از آن، لطفا به روند 4 بیرید
  - 3. برای ویندوز 8 & برای ویندوز10:
- a. سی دی نصب/برنامه را که همراه اسکنر بوده است، در درایو سی دی رام قرار دهید. روی Run install.exe در پنجره "پخش خودکار" (AutoPlay) کلیک کنید. چنانچه برنامه بصورت خودکار فعال نشد، CD یا DVD را از درايو خارج و دوباره وارد آن نمائيد.
- b. روى دكمه "بلى" (Yes) كليك كنيد اگر پنجره گفتگوى "كنترل شناسه كاربر" (User Account Control) ظاهر شد. اگر پنجره بازشو جادوگر ظاهر شد، روی "**بعدی" (Next)** کلیک کنید، و روی "**نصب نرم افزار راه** انداز ابزار در هر صورت" ( Install this driver software anyway) در پنجره "امنیت ویندوز" (Windows Security) کلیک کنید و سپس در پنجره جادوگر روی "**پایان" (Finish)** کلیک کنید. پس از آن، لطفا به روند 4 بپريد.
- دستور العمل های روی صفحه در مورد نصب همه نرم افزار های مورد نیاز اسکنر. USB جدید را دنبال کنید. پس از نصب نرم افزار، همه برنامه های باز را ببندید و روی دکمه "پایان"
- (Finish) کلیک کنید تا کامپیوتر از نو راه اندازی شود. CD QAttention یا DVD اسکنر را محل مناسب حفظ نمائید تا در توجه
- صورت نیاز به نصب مجدد آن در دسترس باشد.

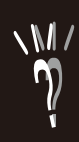

📈 🔪 همچنین شما میتوانید به راهنمای کامل اسکنر که بصورت خودکار با نرم افزار اسکنر روی دستگاه شما نصب میگردد مراجعه نمائید